Инструкция по установке VSCode для работы с Python

1. Перейдите по <u>ссылке</u> и загрузите установочный файл, нажав кнопку Download в верхнем правом углу:

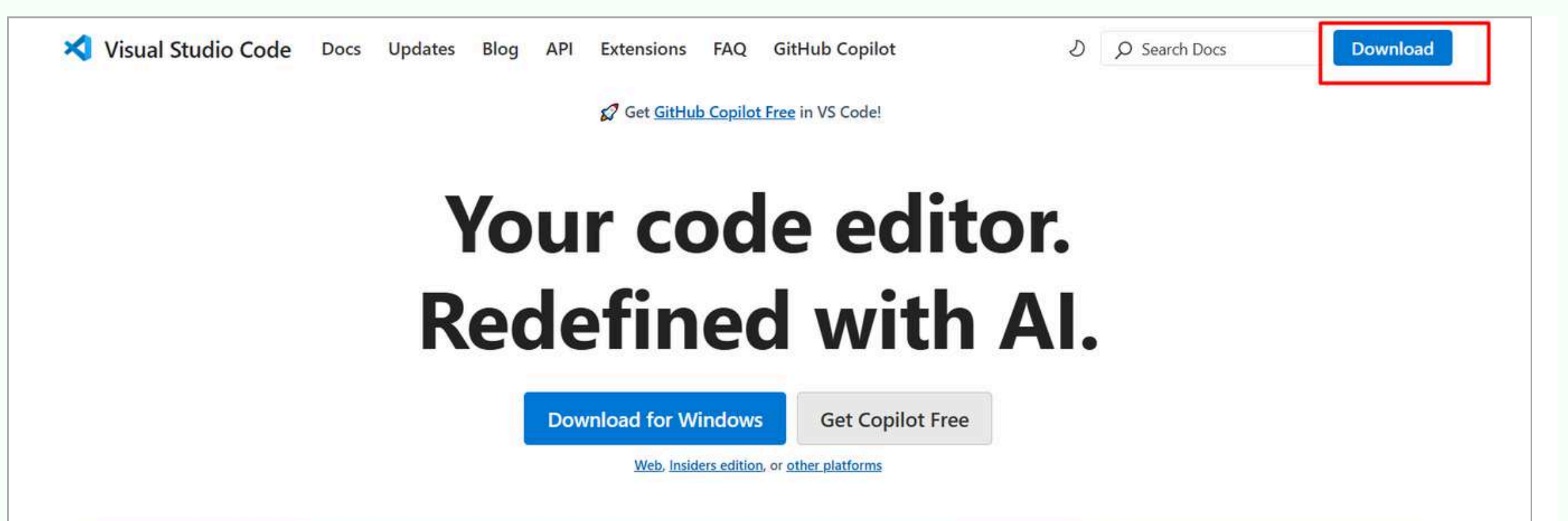

CODDY

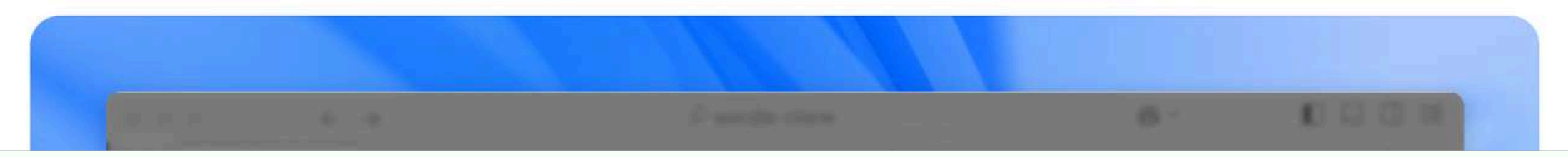

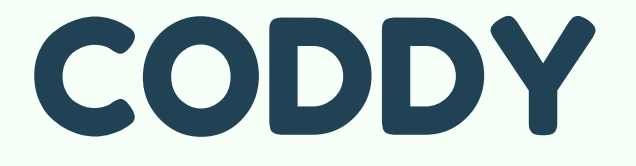

2. Для скачивания загрузочного файла для Windows нажмите кнопку загрузки (для других ОС выберите соответствующую ссылку и следуйте инструкциям по установке):

CODDY

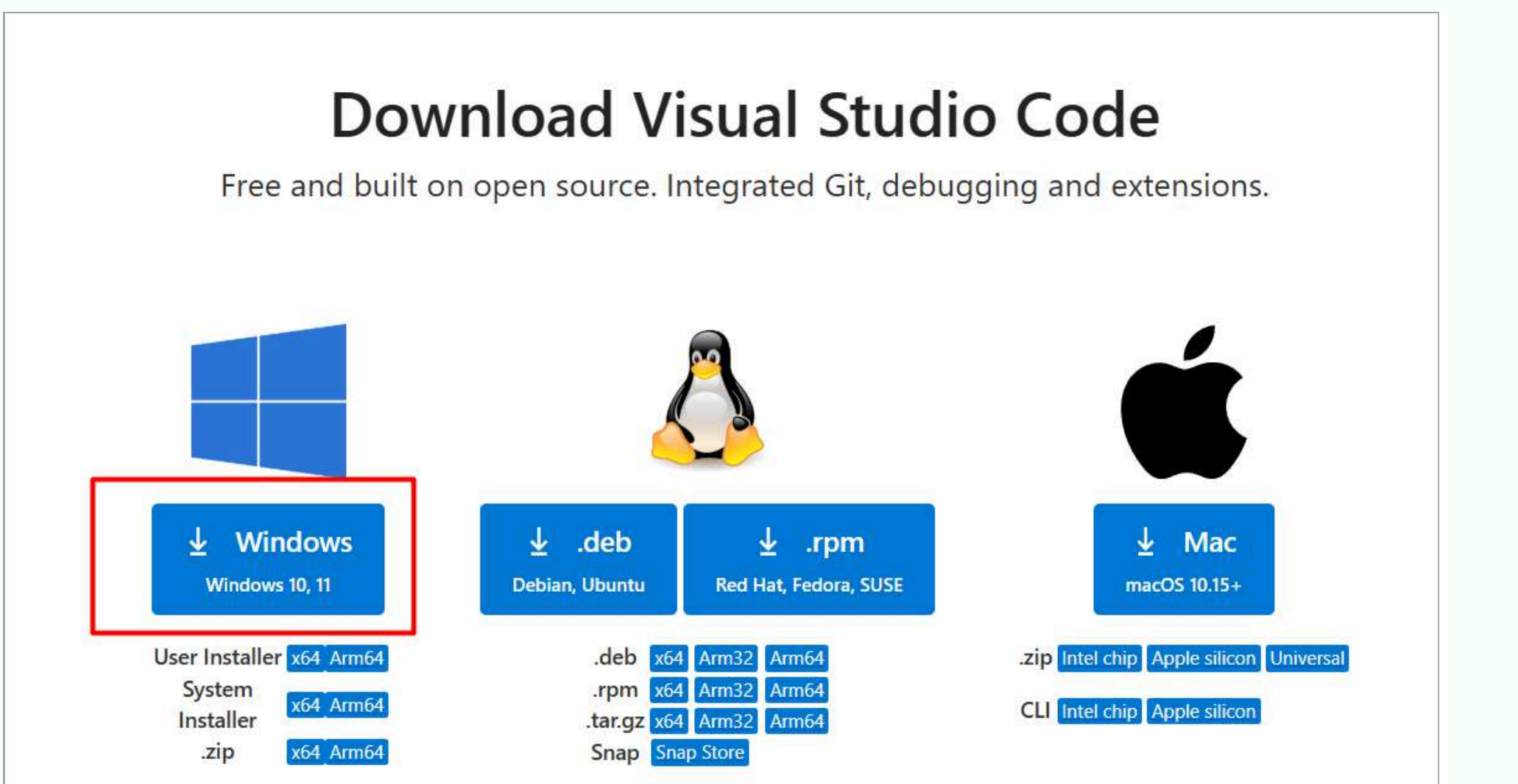

|     | -   | -     |
|-----|-----|-------|
| CLI | x64 | Arm64 |
|     |     |       |

#### CLI x64 Arm32 Arm64

# 3. Запустите скачанный файл после окончания его загрузки.

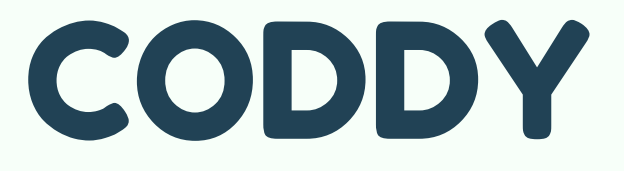

4. Следуйте инструкциям программы установки и следите за тем, чтобы окна установки программы на вашем компьютере соответствовали изображениям ниже:

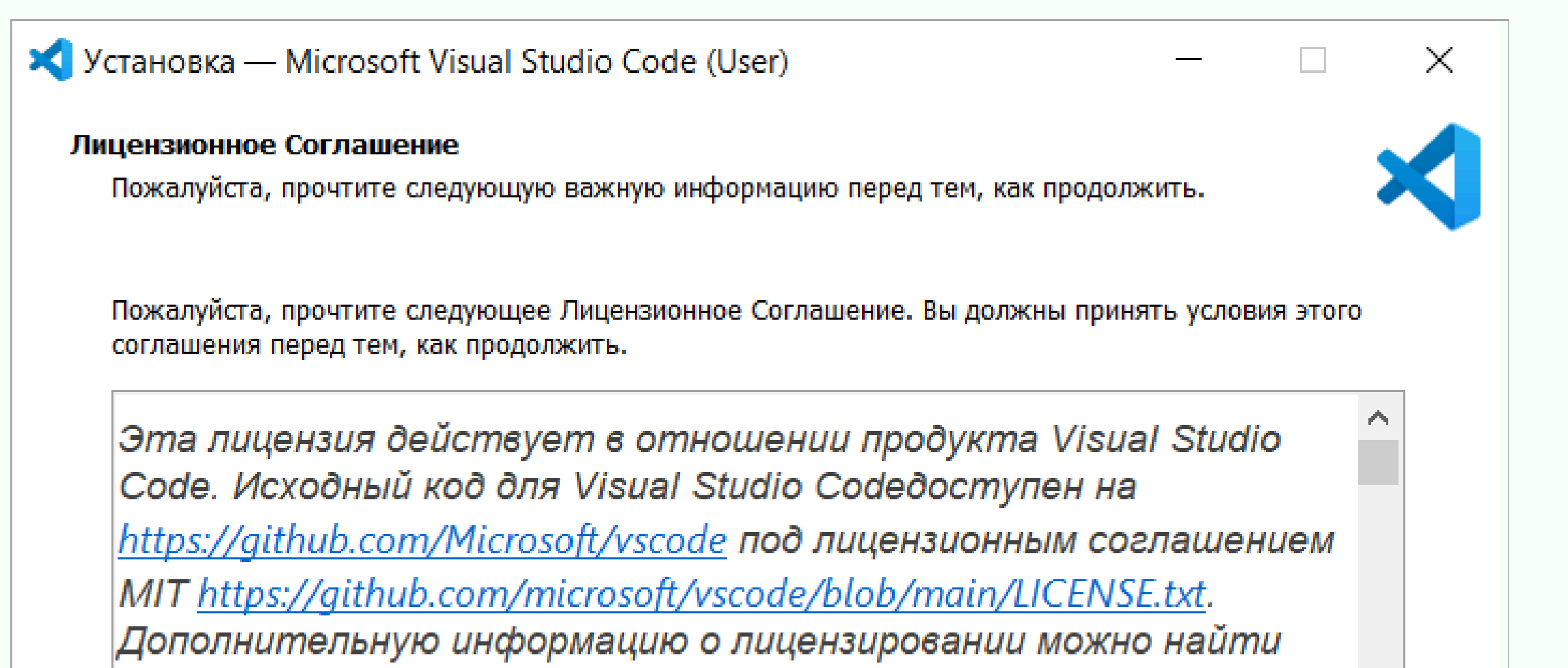

вразделе «Часто задаваемые вопросы»: https://code.visualstudio.com/docs/supporting/faq. УСЛОВИЯ ЛИЦЕНЗИИ НА ПРОГРАММНОЕ ОБЕСПЕЧЕНИЕ MICROSOFT

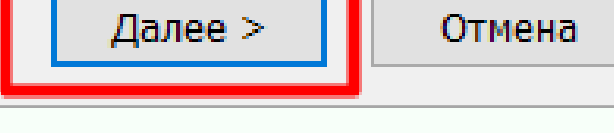

CODDY

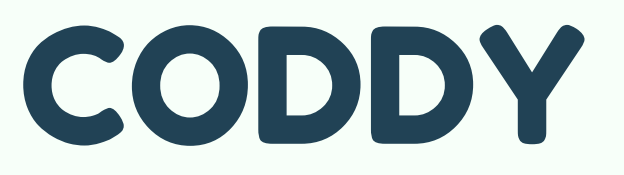

| Какие дополнительные задачи необхо,                                 | димо выполнить?         |                   |                 | $\sim$ |  |
|---------------------------------------------------------------------|-------------------------|-------------------|-----------------|--------|--|
| Выберите дополнительные задачи, кот<br>после этого нажмите «Далее»: | орые должны выполнит    | ься при установке | Visual Studio C | ode,   |  |
| Дополнительные значки:                                              |                         |                   |                 |        |  |
| 🗹 Создать значок на Рабочем столе                                   |                         |                   |                 |        |  |
| Другое:                                                             |                         |                   |                 |        |  |
| Добавить действие "Открыть с по<br>Windows                          | иощью Code" в контексти | ное меню файла і  | троводника      |        |  |
| Добавить действие "Открыть с по                                     | иощью Code" в контексти | ное меню каталог  | а проводника    |        |  |
| 🗹 Зарегистрировать Code в качество                                  | е редактора для поддерж | (иваемых типов ф  | айлов           |        |  |
| Добавить в РАТН (доступно после                                     | перезагрузки)           |                   |                 |        |  |
|                                                                     |                         |                   |                 |        |  |
|                                                                     |                         |                   |                 |        |  |
|                                                                     |                         |                   |                 |        |  |
|                                                                     |                         |                   |                 |        |  |
|                                                                     |                         |                   |                 |        |  |
|                                                                     |                         |                   |                 |        |  |

#### Всё готово к установке

Программа установки готова начать установку Visual Studio Code на ваш компьютер.

Нажмите «Установить», чтобы продолжить, или «Назад», если вы хотите просмотреть или изменить опции установки.

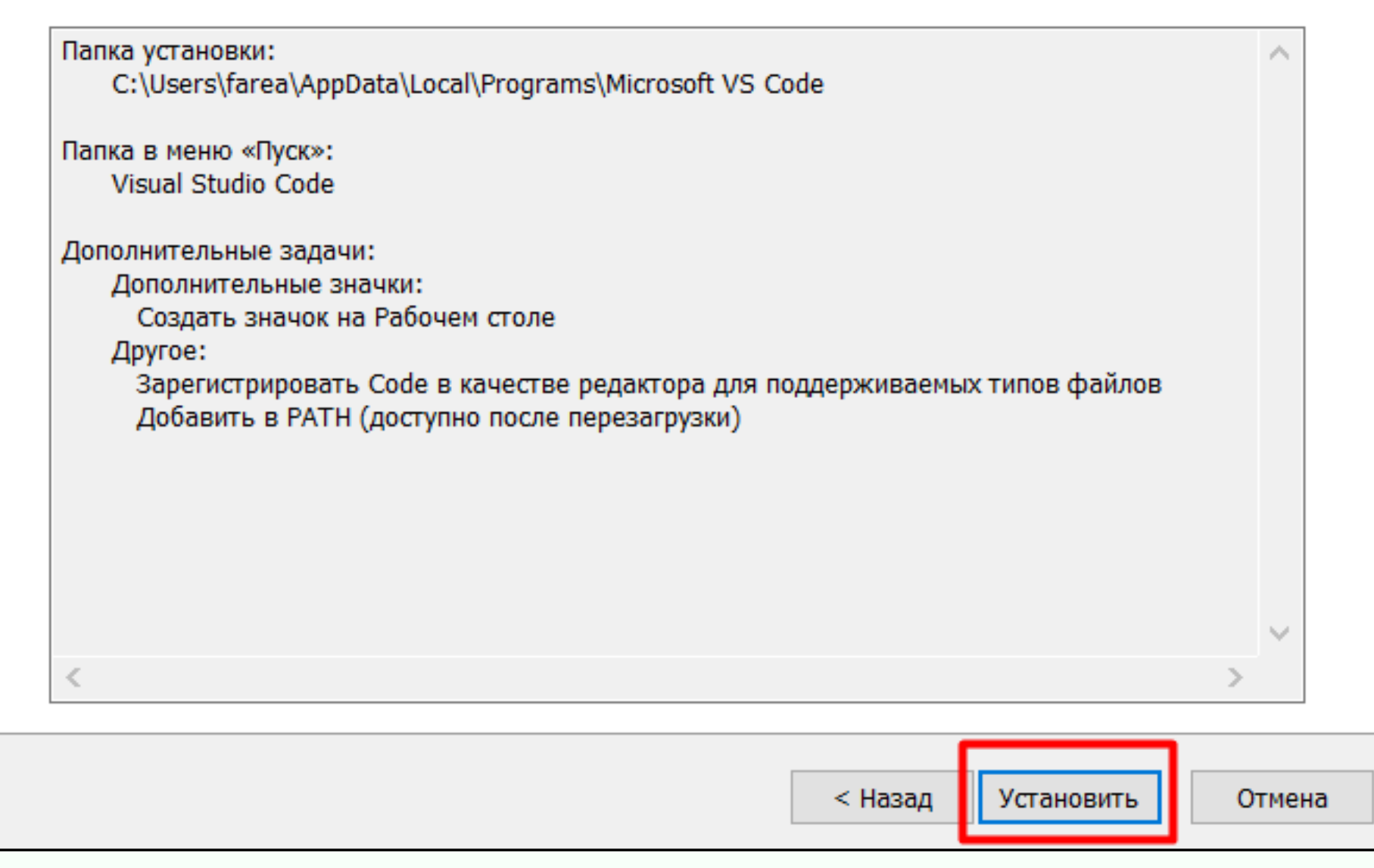

## CODDY

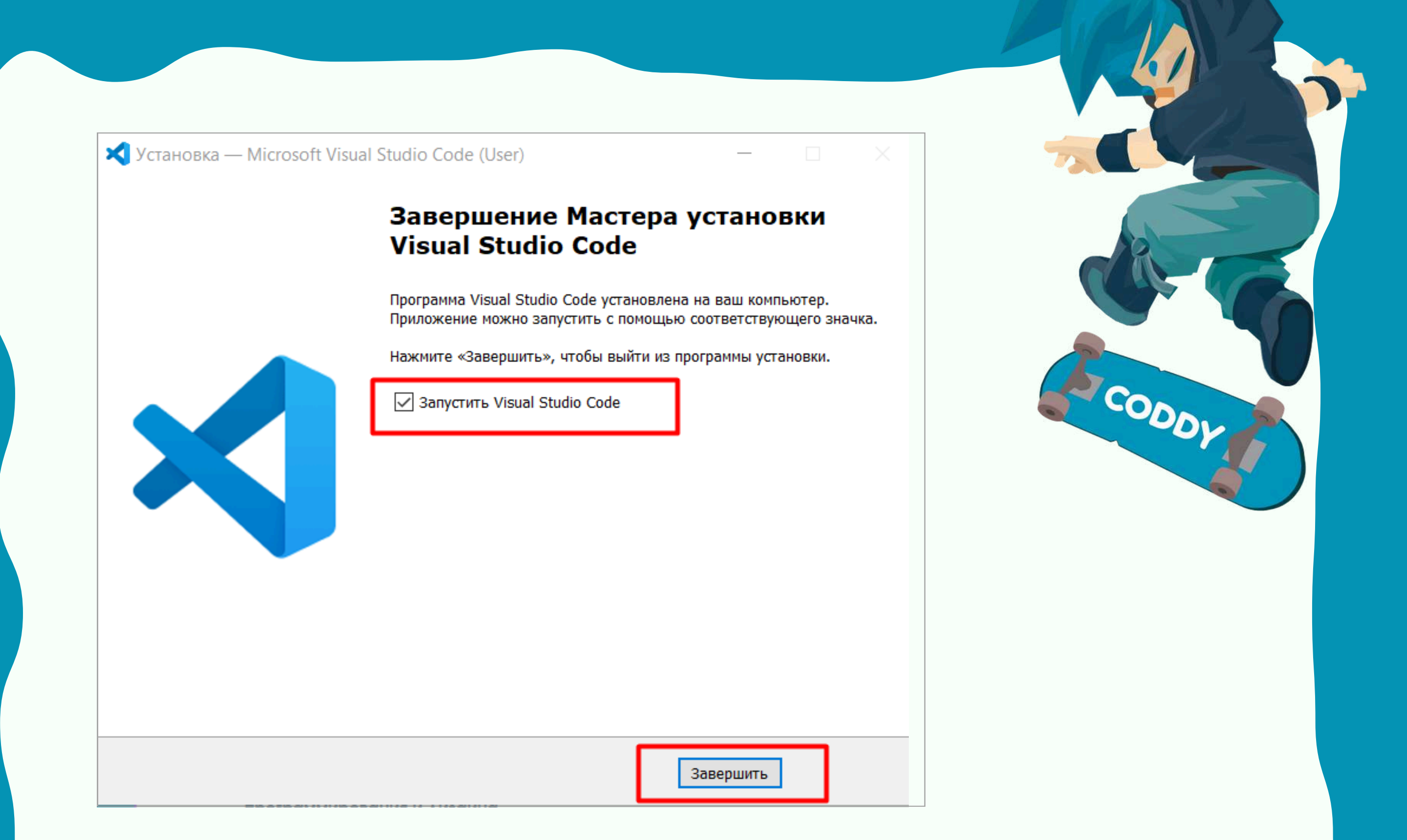

5. После окончания установки запустите VSCode и перейдите во вкладку Extensions (в русской версии она называется Расширения):

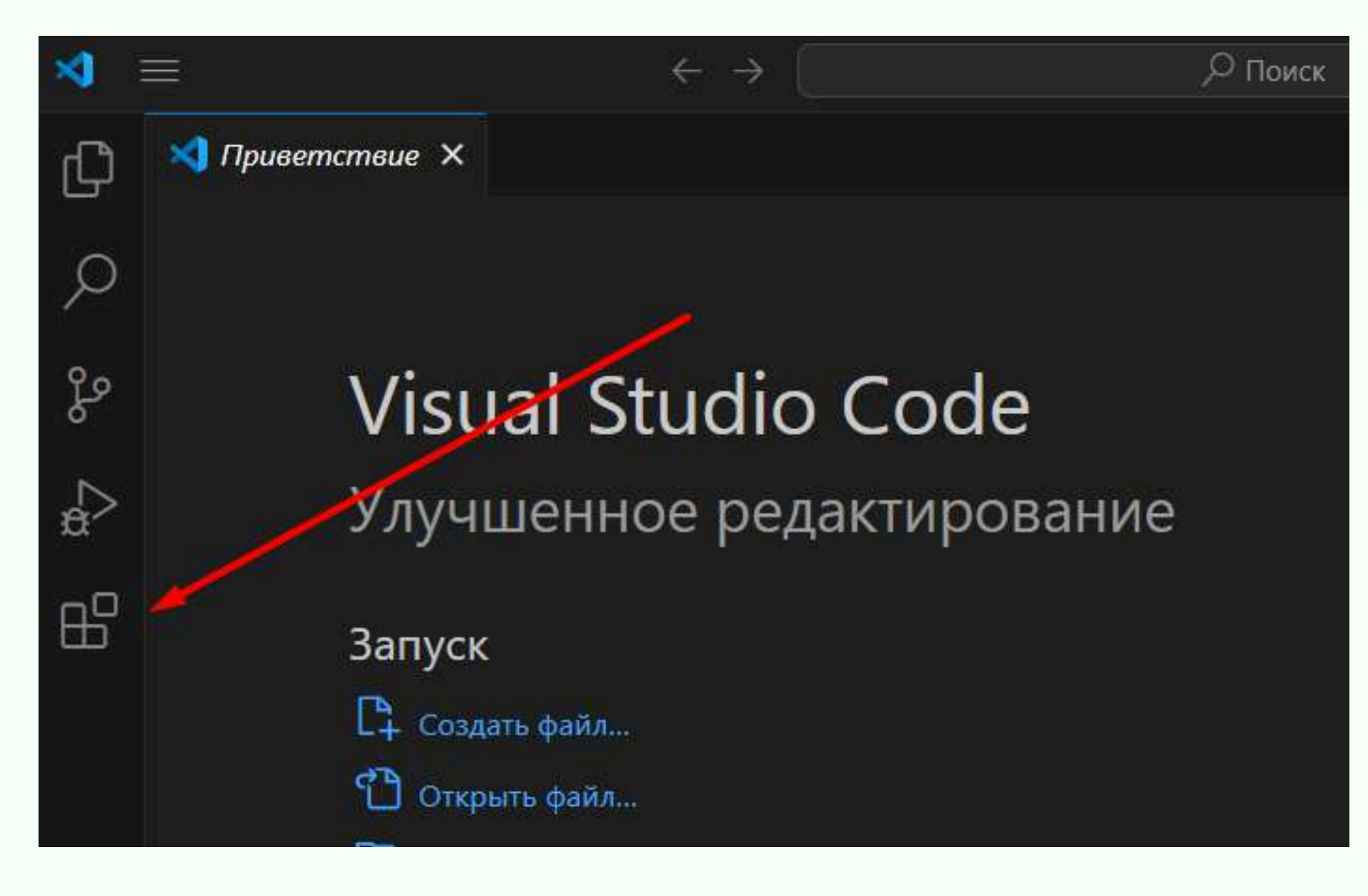

### CODDY

4. Для установки русского языка нужно прописать «Russian» в поисковой строке и нажать кнопку Install:

CODDY

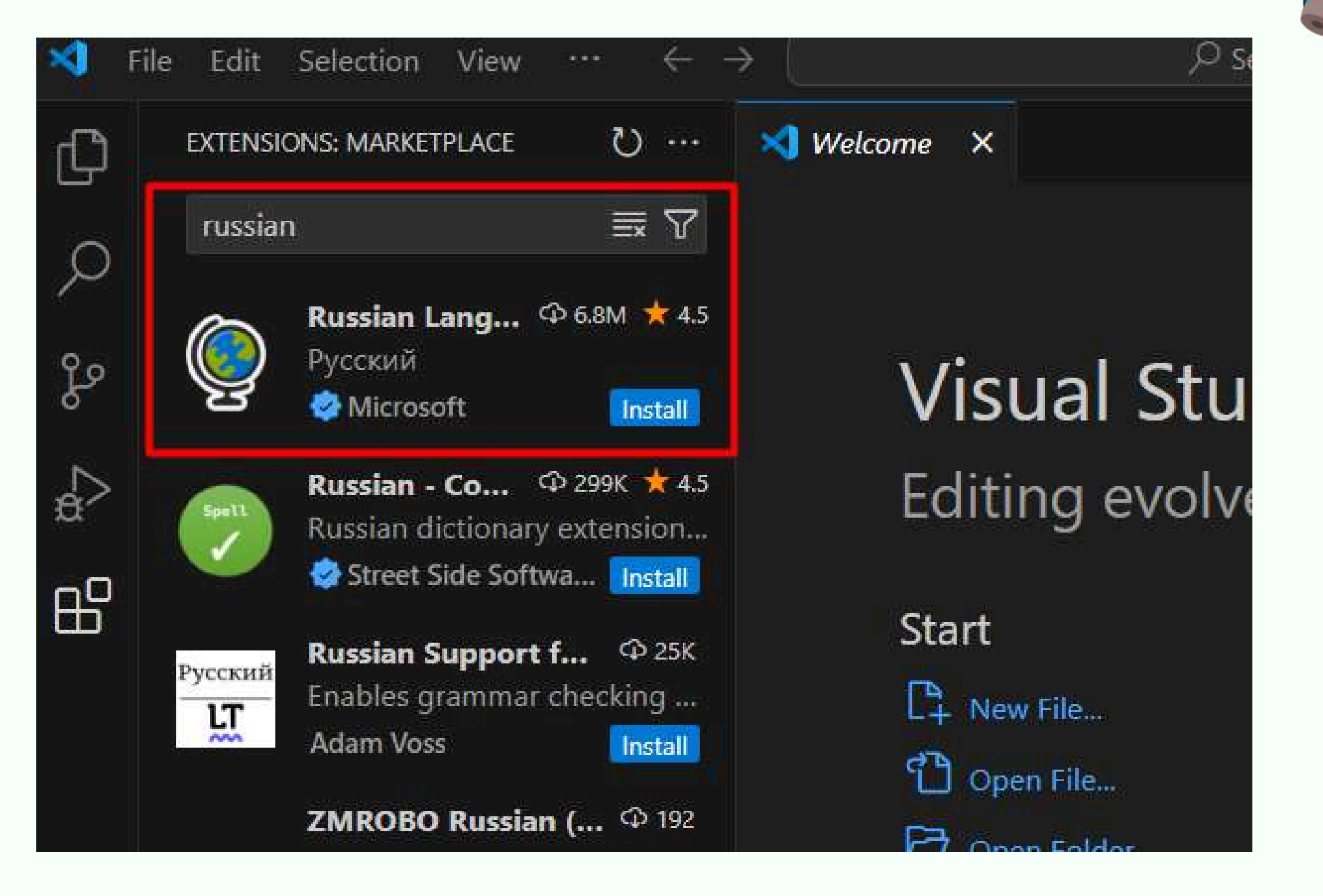

5. После установки языка появится окно с предложением перезапустить VSCode. Нажмите кнопку Restart для перезапуска.

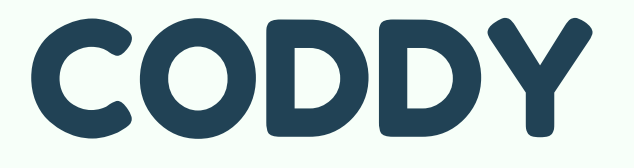